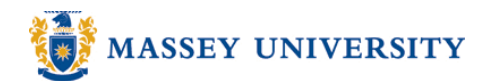

# Adjusting row / column width and height

# **Microsoft Excel 2003**

## Resizing a single column width

1. Place your cursor over the dividing line, i.e., between column headers

|   | A      | В       | C: 🗲     | →   | D      |
|---|--------|---------|----------|-----|--------|
| 1 | Monday | Tuesday | Wednesda | Thu | Jrsday |
| 2 |        |         |          |     |        |

Tip Your mouse pointer should become (Resize Column shape).

### 2. Click and drag the dividing line.

|    |        | 10 1    |           | φ /0 ,      | .00 →.0   ≐≕     |
|----|--------|---------|-----------|-------------|------------------|
| G5 | •      | fx      |           | Width: 24.0 | 0 (173 pixels) [ |
|    | A      | В       | с 🗲       | ≻ D         | E                |
| 1  | Monday | Tuesday | Wednesday | Thursday    | Friday S         |
| 2  |        |         |           |             |                  |

#### 3. Release your mouse

|   | A      | В       | С         | D        |
|---|--------|---------|-----------|----------|
| 1 | Monday | Tuesday | Wednesday | Thursday |
| 2 |        |         |           |          |

## Tip

When you **double click** in the same spot (the right edge of the column), it will fit to the **longest** text in any cell in the column.

# **Resizing multiple columns simultaneously**

1. Select columns that you wish to alter

|   | A | В | С | D | E |
|---|---|---|---|---|---|
| 1 |   |   |   |   |   |
| 2 |   |   |   |   |   |
| 3 |   |   |   |   |   |
| 4 |   |   |   |   |   |
| 5 |   |   |   |   |   |
| 6 |   |   |   |   |   |
| 7 |   |   |   |   |   |
| 8 |   |   |   |   |   |

2. Click and drag one of the selected columns' header

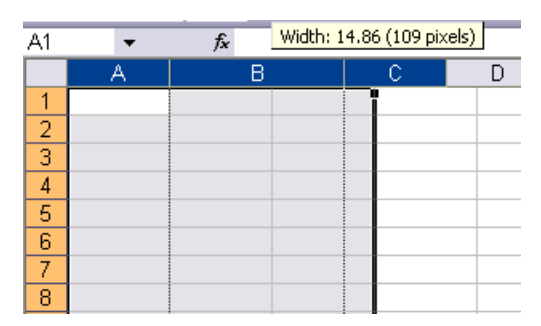

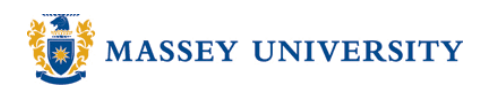

3. Release your mouse when you reach the desired column width.

|   | A | В | С | D |
|---|---|---|---|---|
| 1 |   |   |   |   |
| 2 |   |   |   |   |
| 3 |   |   |   |   |
| 4 |   |   |   |   |
| 5 |   |   |   |   |
| 6 |   |   |   |   |
| 7 |   |   |   |   |
| 8 |   |   |   |   |

# Resizing multiple columns to fit individual cell contents - AutoFit Selection

1. Select columns that you wish to fit the column size according to the cell contents

|    | A          | В         | С           | D          | E    | F          | G     | Н           |    |
|----|------------|-----------|-------------|------------|------|------------|-------|-------------|----|
| 1  | Vehicle ID | Manufactu | Model       | Class Type | Year | Location C | Cost  | Selling Pri | ce |
| 2  | 3N4TA      | Revolvo   | 240 XXL     | S3         | 1990 | W1         | 6700  | 10854       |    |
| 3  | 3N4TB      | Revolvo   | 240 XXL     | S3         | 1994 | P1         | 9000  | 12000       |    |
| 4  | 67EXL      | Chevalet  | Cameo       | S2         | 1996 | S1         | 7500  | 12150       |    |
| 5  | 6G12L      | Fnord     | Econorind 2 | VC         | 1982 | A1         | 2000  | 3950        |    |
| 6  | 79XBF      | Callidac  | Feetwood    | S5         | 1994 | L1         | 10000 | 16200       |    |
| 7  | 888TL      | Matzo     | 92929       | S4         | 1995 | E1         | 12000 | 19440       |    |
| 8  | 8J4K8      | Hondura   | Accordance  | WS         | 1993 | F1         | 6000  | 9720        |    |
| 9  | AAEAF      | Shmexus   | LP 45       | S4         | 1995 | W1         | 15000 | 24300       |    |
| 10 | AB7J8      | Flacura   | Integral    | S2         | 1994 | H1         | 9000  | 14580       |    |

#### 2. Format > Column > AutoFit Selection

| : 🖻 | <u>F</u> ile <u>E</u> dit | <u>V</u> iew <u>I</u> nsert | For        | mat <u>T</u>    | ools    | <u>D</u> ata | <u>W</u> indow | Help     | )                                                                |         |         |                |
|-----|---------------------------|-----------------------------|------------|-----------------|---------|--------------|----------------|----------|------------------------------------------------------------------|---------|---------|----------------|
| 1   | 💕 🔒 i 🖨                   | 1 🛕   🍄                     | 2          | C <u>e</u> lls  |         |              | Ctrl+1         | Σ        | $ \cdot \stackrel{A}{z} \downarrow \stackrel{Z}{A} \downarrow  $ | 100 📣 🔝 | )% 🝷 🕜  | ÷              |
| Ari | al                        | • 10 •                      |            | <u>R</u> ow     |         |              | +              | \$       | // , 抗                                                           |         | 🔛 🗕 🎒   | • <u>A</u> • - |
|     | A1                        |                             | ۱ <u> </u> | ⊆olumr          | n       |              | •              | <b>*</b> | <u>W</u> idth                                                    |         |         |                |
|     | A                         | В                           |            | Sheet           |         |              | +              |          | <u>A</u> utoFit Selec                                            | tion 🗲  |         |                |
| 1   | Vehicle ID                | Manufactu                   |            | AutoEr          | ormat.  |              |                |          | Hide                                                             |         | Selling | Price          |
| 2   | 3N4TA                     | Revolvo                     | 2          | <u></u> acor (  |         |              |                |          | <u></u>                                                          | þ       | 0 108   | 354            |
| 3   | 3N4TB                     | Revolvo                     | 2          | Con <u>d</u> it | ional F | ormatti      | ng             |          | <u>U</u> nhide                                                   | þ       | 0 120   | )00            |
| 4   | 67EXL                     | Chevalet                    | (          | Style           |         |              |                |          | Standard Wid                                                     | lth D   | 0 121   | 50             |
| 5   | 6G12L                     | Fnord                       | Ecor       | iorina 2        | 2 VU    |              |                | 1982     | AI                                                               | 200     | 0 39    | 950            |
| 6   | 79XBF                     | Callidac                    | Feet       | wood            | S5      |              |                | 1994     | L1                                                               | 1000    | 0 162   | 200            |
| 7   | 888TL                     | Matzo                       | 9292       | 9               | S4      |              |                | 1995     | E1                                                               | 1200    | 0 194   | 40             |
| 8   | 8J4K8                     | Hondura                     | Acco       | rdance          | e WS    |              |                | 1993     | F1                                                               | 600     | 0 97    | 20             |
| 9   | AAEAF                     | Shmexus                     | LP 4       | 5               | S4      |              |                | 1995     | W1                                                               | 1500    | 0 243   | 300            |
| 10  | AB7J8                     | Flacura                     | Integ      | ral             | S2      |              |                | 1994     | H1                                                               | 900     | 0 145   | 580            |

#### 3. Done!

|    | Note: Column width fit to the |              |                   |            |      |               |          |               |   |
|----|-------------------------------|--------------|-------------------|------------|------|---------------|----------|---------------|---|
|    |                               |              |                   |            |      | longest t     | ext in t | he column     |   |
|    |                               |              | $\longrightarrow$ |            | Ľ    | <u>.</u>      |          |               | i |
|    | A                             | В            | С                 | D          | E    | F             | G        | Н             |   |
| 1  | Vehicle ID                    | Manufacturer | Model             | Class Type | Year | Location Code | Cost     | Selling Price |   |
| 2  | 3N4TA                         | Revolvo      | 240 XXL           | S3         | 1990 | W1            | 6700     | 10854         |   |
| 3  | 3N4TB                         | Revolvo      | 240 XXL           | S3         | 1994 | P1            | 9000     | 12000         |   |
| 4  | 67EXL                         | Chevalet     | Cameo             | S2         | 1996 | S1            | 7500     | 12150         |   |
| 5  | 6G12L                         | Fnord        | Econorind 250     | VC         | 1982 | A1            | 2000     | 3950          |   |
| 6  | 79XBF                         | Callidac     | Feetwood          | S5         | 1994 | L1            | 10000    | 16200         |   |
| 7  | 888TL                         | Matzo        | 92929             | S4         | 1995 | E1            | 12000    | 19440         |   |
| 8  | 8J4K8                         | Hondura      | Accordance        | WS         | 1993 | F1            | 6000     | 9720          |   |
| 9  | AAEAF                         | Shmexus      | LP 45             | S4         | 1995 | W1            | 15000    | 24300         |   |
| 10 | AB7J8                         | Flacura      | Integral          | S2         | 1994 | H1            | 9000     | 14580         |   |

17